# ReTaskユーザーズガイド付録(WowTalkとの追加連携)

目次

| <u>《1》WowTalkとの連携でできること</u>                         | 1 |
|-----------------------------------------------------|---|
| ReTaskから通知を送信                                       | 1 |
| WowTalkの通知メッセージ内でタスク詳細を確認                           | 1 |
| <u>《2》WowTalkのアカウント契約とAPI利用について</u>                 | 2 |
| WowTalkの利用と連携用APIの有効化について                           | 2 |
| ReTaskとWowTalkのセット版ご提供について                          | 2 |
| <u>《3》WowTalk管理者サイトでのOpenAPIの秘密キー確認</u>             | 2 |
| 【管理者】WowTalk管理者サイトでOpenAPIの秘密キー確認とWowTalk送信アカウントの設定 | 2 |
| <u>《4》ReTaskとの連携設定</u>                              | 3 |
| 【管理者】ReTask管理画面上でWowTalkと連携に必要な情報の入力(ReTask管理画面)    | 3 |
| <u>《5》ReTask利用者登録と通知先設定</u>                         | 3 |
| 【管理者】管理機能から利用者を登録する(ReTask管理画面)                     | 3 |
| 【利用者】通知先の切り替え(ReTaskメイン画面)                          | 4 |

## 《1》WowTalkとの連携でできること

### ReTaskから通知を送信

WowTalkと連携をすることで、ReTaskからのタスク依頼などをチャット経由でプッシュ通知で受けることが可能になります。

ReTaskから送信される通知は以下の通りです。

- プロジェクトへの招待
- タスクの依頼
- ・ タスクの完了通知
- アラーム(指定日時に通知)
- ・ 開始予定日リマインド
- ・ 終了予定日リマインド
- ・ 期限切れタスク
- ・ 期限未設定タスクの設定催促

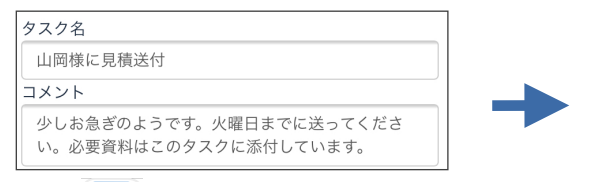

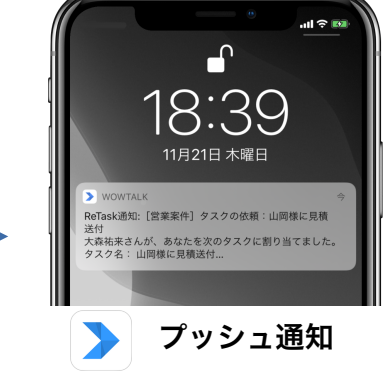

### WowTalkの通知メッセージ内でタスク詳細を確認

WowTalkのReTask通知用トークから対象のタスクやプロジェクトを直接閲覧したり、更新することができ

タスクの依頼

ます。

| ÷ | ReTask通知                                                                                                    | ✓                    |       | ×                                                                                                    | ReTask                                                                       |
|---|----------------------------------------------------------------------------------------------------|----------------------|-------|----------------------------------------------------------------------------------------------------|------------------------------------------------------------------------------|
|   | 案件1 タスクの依頼:山岡様に見<br>来さんが、あなたを次のタスクに<br>てました。<br>名:山岡穂に見蔵送付<br>ムにログインし、「マイタスク」か<br>してください。<br>こクト名:営業業件<br>: 2月線: - 単務所改装の見懸作成 ><br>に見構送付<br>にのかっ: https://app.retask.jr<br>dif?<br>GafiSUV5FIOC2aCMS.zuxt.kHrH-<br>liftxherio102719ViC2DaCAF<br>20X40F2IDkoUIZTaTO5F.wpg==<br>=1 | х<br>¥<br>Ц<br>18-39 | -     | タスクの編集           未着手           未着手           なし           なし           なし           オスク名           山岡様に見続           コメント           少しる恋さの。           小の           システ           シスク名           山岡様に見続           コメント           少しる恋さの。           小の           システ           ブロ19/11/28           担当者名                                                                                                    | ×<br>村応中 ■ 完了 ■ 保留<br>課準 ■ 中 ■ 高<br>送付<br>ようです。火曜日までに送ってくださ<br>のクスクに添付しています。 |
|   | トーク確認                                                                                                    | ŗ -                  | " III | Briefferen Briefferen | スク詳細表示                                                                       |

### 《2》WowTalkのアカウント契約とAPI利用について

#### WowTalkの利用と連携用APIの有効化について

WowTalkのご利用には別途WowTalkのアカウント契約が必要です。 また、ReTaskとの連携をする為には、WowTalk側でAPIを有効化しておく必要があります。 WowTalkのAPI有効化に関する料金および手続き方法に関しては、<u>WowTalk運営元のワウテック株式会社</u> <u>様</u>にお問い合わせください。 <u>https://www.wowtalk.ip/</u>

### ReTaskとWowTalkのセット版ご提供について

ReTaskとWowTalkをセットで導入希望の場合は<u>ReTaskお問い合わせ窓口</u>までご連絡ください。 <u>https://retask.jp/contact/</u>

両サービス間で利用ユーザーを同期して一元管理することのできる、特別版のご用意もあります。

### 《3》WowTalk管理者サイトでのOpenAPIの秘密キー確認

## 【管理者】WowTalk管理者サイトでOpenAPIの秘密キー確認とWowTalk送信アカウントの設定

WowTalkの管理者サイトにログインし、連携に必要な情報を登録します。

1. WowTalk管理者サイトにログインをします

https://biz.wowtalk.org/admin/

2.トップ画面に「OpenAPIの秘密キー」が表示されていることをご確認ください。

(表示されていない場合はWowTalk運営元のワウテック株式会社様にお問い合わせください。)

| WowTalk<br>AdminSite                                                  | i                                                                                    |                                                       | About 株式会社メディアナピ                              |
|-----------------------------------------------------------------------|--------------------------------------------------------------------------------------|-------------------------------------------------------|-----------------------------------------------|
|                                                                       | 🔇 🗈 株式会社メディアナビ                                                                       |                                                       |                                               |
| ★ ホーム                                                                 | プランの使用情報                                                                             | サービスプランの確認                                            | 🧄 カスタマイズ                                      |
| <ul> <li>メンバー</li> <li>・・・・・・・・・・・・・・・・・・・・・・・・・・・・・・・・・・・・</li></ul> | メンバー:     11/30     タス:       グループ:     4     機能:       当月ファイル容量:     0k/30G     カス: | ク利用数: 1/500<br>カスタマイズ(ロール別)上限: 0/3<br>タマイズスタンプ上限: 0/0 | <ul> <li>新しいメンバー</li> <li>新しい部門を追加</li> </ul> |
| ▲ サブ管理者の編集 ● 機能カスタマイズ                                                 | アルバムの写真の上限: 0/1000 ファー<br>OpenAPIの秘密キー: 42c                                          | イル保存日数: 30                                            | ■ 新しい通知                                       |
| 🕏 セキュリティ                                                              | ▶ 最近の操作                                                                              | 2018-04-29                                            | ▼ To 2018-05-29 ▼ 検索                          |
| ◎ 外部サービス連携                                                            | ~ 内容                                                                                 | 操作人 時間                                                | IP                                            |
| ■ 会社情報                                                                | ~                                                                                    |                                                       |                                               |
| ◎ 通知センター                                                              |                                                                                      |                                                       |                                               |

メッセージ送信専用アカウント「ReTask通知」のユーザーを
 登録します
 ID: 任意のID(例: retask)

A前:任意のA前(ReTask通知) パスワード:任意のパスワード ※以降の設定は任意の内容(未設定でも可)

|        | 新しいメンバー  | × |
|--------|----------|---|
| ID*    | ratask   | Î |
| 名前*    | ReTask通知 |   |
| パスワード* |          |   |
| 内線電話   |          |   |
| 携带電話   |          |   |
| 勤務先住所  |          |   |

## 《4》ReTaskとの連携設定

### 【管理者】ReTask管理画面上でWowTalkと連携に必要な情報の入力(ReTask管理画面)

#### ※ご注意事項:

ReTask契約時の初期状態では、以下のWowTalkの設定メニューが非表示になっています。 ご利用の際は<u>ReTaskお問い合わせ窓口</u>までご連絡ください。

https://retask.jp/contact/

|                                                            | ReTaskの管理機能>事業者管理情報にアクセス<br>して、WowTalkの管理者サイト上で発行された<br>以下の情報をReTaskに入力をします。                                                                    |  |  |
|------------------------------------------------------------|----------------------------------------------------------------------------------------------------|--|--|
| 年載契約<br>契約期間時4<br>2018/06/22<br>契約期間終 7<br>2約7 カウント数<br>50 | <ul> <li>① 法人ID (WowTalkの法人ID)</li> <li>② OpenAPIの秘密キー</li> <li>③ メッセージ送信専用アカウントのWowTalk</li> <li>ID</li> <li>④ メッセージ送信専用アカウントのパスワード</li> </ul> |  |  |
| <b>保存</b> 戻る                                               | 入力が完了したら、[保存]をクリックして完<br>了します。                                                                                                    |  |  |

### 《5》ReTask利用者登録と通知先設定

#### 【管理者】管理機能から利用者を登録する(ReTask管理画面)

ReTaskの管理画面上で、ReTaskの利用者を登録をします。 登録の際にWowTalkのIDを入力することで、利用可能になります。

登録方法の詳細はユーザーズガイドの「利用者の登録方法」をご覧ください。

| 利用者の登録方法                          |                                         |                                           |                                      | 利用者の追加 ×                                                     |                                                               |  |
|-----------------------------------|-----------------------------------------|-------------------------------------------|--------------------------------------|--------------------------------------------------------------|---------------------------------------------------------------|--|
| https://retask.jp/manual/adm_add/ |                                         |                                           | adm_add/                             | ログインアカウント                                                    | 役職                                                            |  |
| 近て as                             | K<br>者情報編集<br>*カウント数<br>離のみ<br>離+ガントチャ・ | 契約数 使用数<br>30 0<br>→ト 30 16               |                                      | 名前 *<br>理助太郎<br>名前の読み方 *<br>りたすくたるう<br>性別<br>) 男性 ) 女性 • 非選択 | 内線番号<br>通知先メールアドレス※ *<br>ritasukutaro@medianavi.co.jp<br>社員ID |  |
| 略称                                | 氏名                                      | Retask ID                                 | 通知先メールアドレス                           | 電話番号                                                         | 立7 8号                                                         |  |
| <b>*</b>                          | 大森祐来                                    | retat silem a+ a mori (ĝimecianavi ( a    | retas stemo + o mori tĝi medianas t  |                                                              |                                                               |  |
| <del>(199</del>                   | 沖野博一                                    | retasi demonish no Ny medio kawap         | retus identification of principality | 生年月日                                                         |                                                               |  |
| GM                                | Greta Miller                            | relasisten of millery/Princhensist()a     | retasiden of millery On obtained     |                                                              | 利用可否                                                          |  |
| (##m)                             | 紺野 翔                                    | WT001000006                               | sengle(3%stkom                       | アドレス(住所)                                                     | ◎ 可 ○ 否                                                       |  |
| 佐藤                                | 佐藤めぐみ                                   | retas siema + satorr (hrvedianavi (p      | retas cierc + sator & medianavi.     |                                                              | 利用機能                                                          |  |
| (mm)                              | 田中和夫                                    | reransferric + cana caloj, media navilijn | reras oferna + rana caloșimetia nav  |                                                              | ●基本機能+ガントチャート                                                 |  |
|                                   | 7.3.50                                  | NEOD DOOLA                                | sa na tegatest com                   | 權限                                                           | 10 th                                                         |  |
| (***                              | 寺島 美佐子                                  | 10.00000027                               | senur sääkest oon                    |                                                              | ◎ 停止 ④ 利用中                                                    |  |
|                                   | Riv.                                    | 10031355534                               | nagasawa 1000004n eolanast (s        |                                                              |                                                               |  |
|                                   | S.NEW2                                  | ITT001000003                              | neges e ve Smediene vitos jo         |                                                              | WowTalk ID                                                    |  |
|                                   |                                         |                                           | « <mark>1</mark> 2»                  | ※入力された通知先メールアドレスがログインアカウントになり                                | ritasukutaro                                                  |  |
| 新規                                | 戻る                                      |                                           |                                      |                                                              | 閉じる 決定                                                        |  |

## 【利用者】通知先の切り替え(ReTaskメイン画面)

通知先はメールとチャットのどちらに送るか、自由に組み合わせができます。

(通知先は複数指定可能、最低1つは選択が必要)

各利用者のアカウントでログインをし、ReTaskメイン画面の右上メニュー「メッセージ通知先の編集」から切り替えができます。初期状態では配信対象になります。

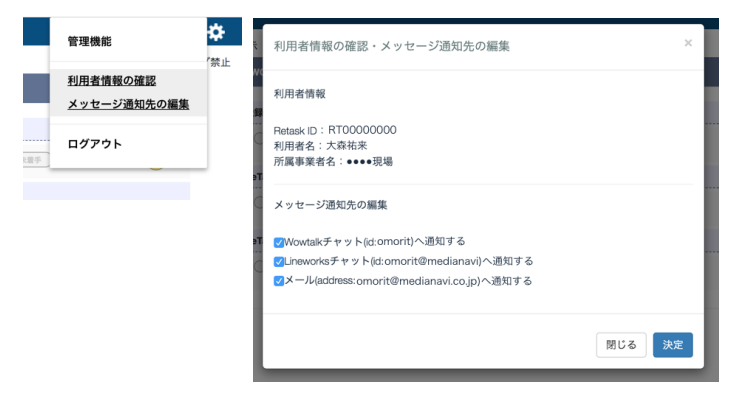

ReTaskに関するお問い合わせ先: 株式会社メディアナビ TEL: 03-5467-1541 Mail: <u>info@retask.jp</u>

## ΜΕΟΙΛ ΝΛΥΙ

©2018-2019 MEDIA NAVI,Inc. / CStream Corp. All rights reserved